# Upgrading Spectrum 2.6 to 3.0 on Linux Ubuntu 14.04

- Backing Up the Spectrum 2.6 Database
- Upgrading Spectrum 2.6 to Spectrum 3.0
- Backing Up the Spectrum 3.0 Database
- UNINSTALLING SPECTRUM 3.0 ENTIRELY
- <u>Clean Installing Spectrum 3.0</u>
- <u>Restoring the 3.0 Database</u>

# Backing Up the Spectrum 2.6 Database

Step 1: While logged into your system as an administrator, left-click the DW icon in the upper left

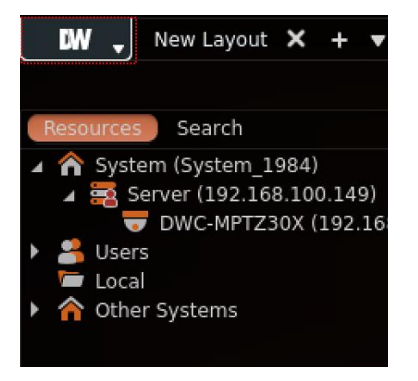

Step 2: Left-click SYSTEM ADMINISTRATION

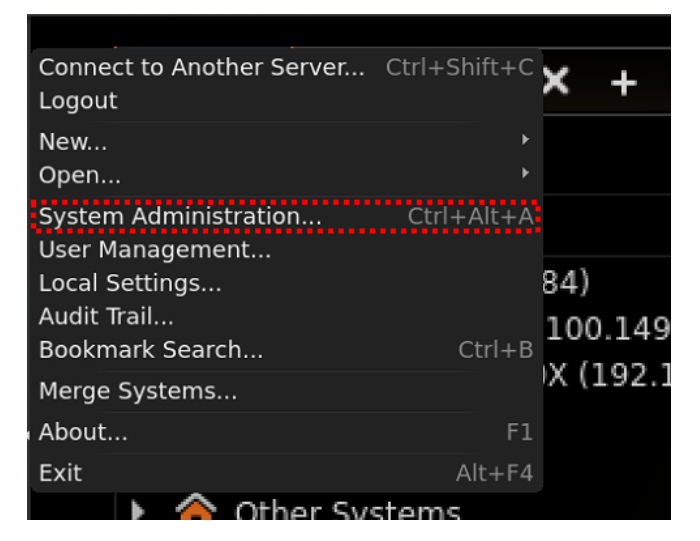

Step 3: Left-click GENERAL if it's not already selected. Then left-click CREATE BACKUP.

| 😣 🗉 System Administ    | ration — Digital          | Watchdog DV           | V Spectrum Cl          | ient                 |                     |
|------------------------|---------------------------|-----------------------|------------------------|----------------------|---------------------|
| General Licenses Er    | mail Updates (            | Jsers Routing         | g Management           | Time Synchronizatior | 1                   |
|                        | _                         | Admir                 | nistration             |                      |                     |
| Alarm/Event Rules      | Open Alarm/Event          | Rules Managen         | nent ( <b>Ctrl+E</b> ) |                      |                     |
| Event Log              | Open Event Log ( <b>C</b> | trl+L)                |                        |                      |                     |
| Bookmarks              | Open Bookmarks L          | ist ( <b>Ctrl+B</b> ) |                        |                      |                     |
| Cameras List           | Open Cameras List         | (Ctrl+M)              |                        |                      |                     |
| Audit Trail            | Open Audit Trail Lo       | g                     |                        |                      |                     |
| Health Monitoring      | Monitor All Servers       | on a Single La        | yout                   |                      |                     |
|                        |                           | C                     |                        |                      |                     |
|                        |                           | Systen                | n Settings             |                      |                     |
| Enable cameras and     | d servers auto disco      | very                  |                        |                      |                     |
| 🔀 Enable audit trail   |                           |                       |                        |                      |                     |
| 🔀 Allow system to opt  | timize cameras setti      | ngs                   |                        |                      | (recommended)       |
| 🔀 Send anonymous us    | sage and crash stati      | stics to softwar      | e developers           |                      | (recommended)       |
|                        |                           |                       |                        |                      |                     |
|                        |                           | System Back           | up and Bestore         |                      |                     |
|                        |                           | System Dack           | up and nestore         |                      |                     |
| You can create a backu | ip for system configu     | irations that cai     | n be restored in       | case of failure.     |                     |
|                        |                           |                       |                        | Create Backup        | Restore from Backup |
|                        |                           |                       |                        |                      |                     |
|                        |                           |                       |                        |                      |                     |
|                        |                           |                       |                        |                      |                     |
|                        |                           |                       |                        |                      |                     |
|                        |                           |                       |                        | ОК                   | Cancel              |

<u>Step 4:</u> Select where you would like your file to save. In our example, the pathing we've selected is */home/bjbolt/Desktop*. Depending on your model, the *bjbolt* might say another model name. This is fine. Create a file name. In this example, we are using *"my2.6backup"* to not confuse it for another backup we will be creating in the upcoming steps! Left-click on SAVE.

| 🤒 💿 Save Databa            | se Backup — Digital Wa            | atchdog DW S | pectrum          | Client           |                    |
|----------------------------|-----------------------------------|--------------|------------------|------------------|--------------------|
| Look in: 🚍                 | /home/bjbolt/Deskt                | ор           | •                | ● ●              | 純 🖽 🗉              |
| 📃 Computer                 | Name                              | Size         | Туре             | Date             | Modified           |
| i bjbolt i Un              | titled Folder<br>ititled Folder 2 |              | Folder<br>Folder | 8/3/17<br>8/3/17 | 8:22 AM<br>8:22 AM |
| File <u>n</u> ame: my2.6ba | ackup                             |              |                  |                  | Save               |
| Files of type:             | Database Backup                   | Files (*.db) |                  |                  | Cancel             |

<u>Step 5:</u> The file should register as saved on your desktop! <u>Left-click OK</u> to continue, and close out of the Spectrum Client.

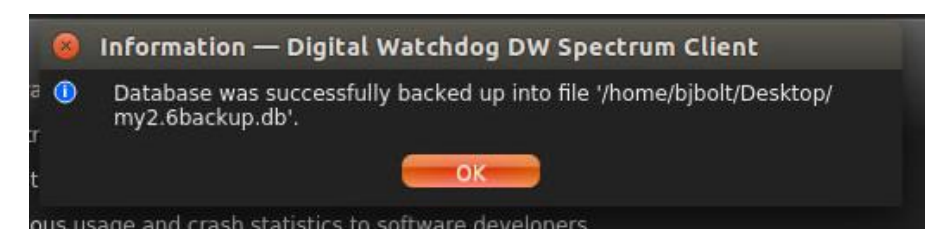

# Upgrading Spectrum 2.6 to Spectrum 3.0

**Step 6:** This was to ensure that your system can be restored back to its original state, but it should not be necessary to use for the time being. Now, follow the link listed to download the latest version of Spectrum 3.0.

http://digital-watchdog.com/productdetail/DW-Spectrum-IPVMS/

Go down to the bottom of the page and select the **SOFTWARE** tab. From there, you will find the option for *Server, Client, Full, and Plug-In.* We are interested in the *FULL* option. Download the current Linux-based

build by selecting the arrow on the right.

<u>Step 7:</u> You will have the 3.0 Zipped file request to either be opened or saved. Select **SAVED** and press **OK**. (In our example the file is unzipped, but this should work all the same)

| 80   | Opening dw                    | spectrum-server-3.0.0.15297-linux64.deb               |   |
|------|-------------------------------|-------------------------------------------------------|---|
| Youl | have chosen to                | open:                                                 | 4 |
|      | dwspectrum-                   | server-3.0.0.15297-linux64.deb                        |   |
|      | which is: Debia               | an package (56.3 MB)                                  |   |
| Wha  | t should Fir <mark>e</mark> f | ox do with this file?                                 |   |
|      | Open with                     | Ubuntu Software Center (default)                      | * |
|      | 🛇 <u>S</u> ave File           |                                                       |   |
|      | Do this <u>a</u> uto          | omatically for files like this from now on.<br>Cancel | ĸ |

**<u>Step 8:</u>** Go to the left side of the screen and left-click the screen and left-click the screen and left-click the screen and left-click the screen and screen the screen and screen the screen and screen the screen and screen the screen and screen the screen and screen the screen and screen the screen and screen and

| Files           |                    |                    |   |   |  |
|-----------------|--------------------|--------------------|---|---|--|
| 🔗 🖲 🗇 Downloads |                    |                    |   |   |  |
| K > 🔒 Home Down | loads              |                    | ۹ | ≡ |  |
| Places          |                    |                    |   |   |  |
| Recent          | C                  | C                  |   |   |  |
| h Home          | dwspectrum-client- | dwspectrum-server- |   |   |  |
| Desktop         | deb                | deb                |   |   |  |
| Documents       |                    |                    |   |   |  |
| Downloads 🗧     |                    |                    |   |   |  |
| Ja Music        |                    |                    |   |   |  |
| Pictures        |                    |                    |   |   |  |
| U Videos        |                    |                    |   |   |  |
| (III) Trash     |                    |                    |   |   |  |

**<u>Step 9:</u>** Left-click and drag across the files and then drag and drop them to the desktop.

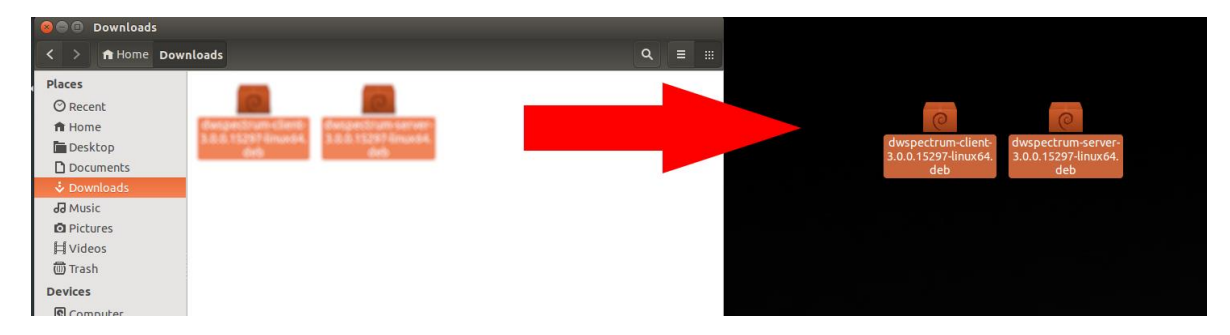

**<u>Step 10</u>**: Press **CTRL + ALT + T** to bring up the Ubuntu Terminal.

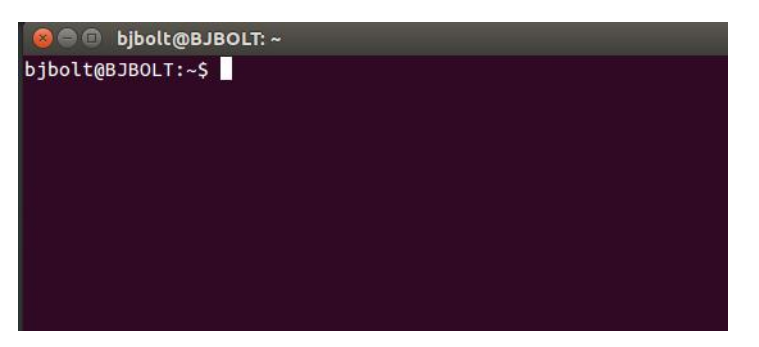

<u>Step 11:</u> Type the command *sudo su*. The system will ask for a password. Type in the default "admin". (NOTE: This will not show what you type, so don't worry when you don't see the letters showing up!) It will then show the next line as *root@[server]:/home/[servername]#* 

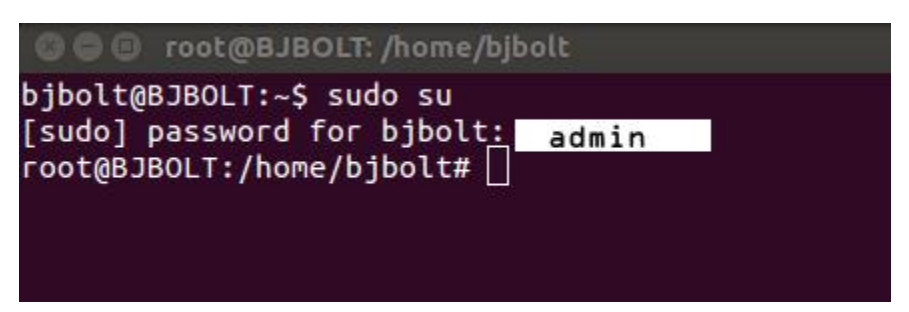

**Step 12:** Type in *cd Desktop* and press **ENTER**. Then, type in *ls* and press **ENTER**. This will change the directory to show your Desktop, then list what is currently on your desktop.(NOTE: Terminal is case sensitive, type in exactly as on this guide!)

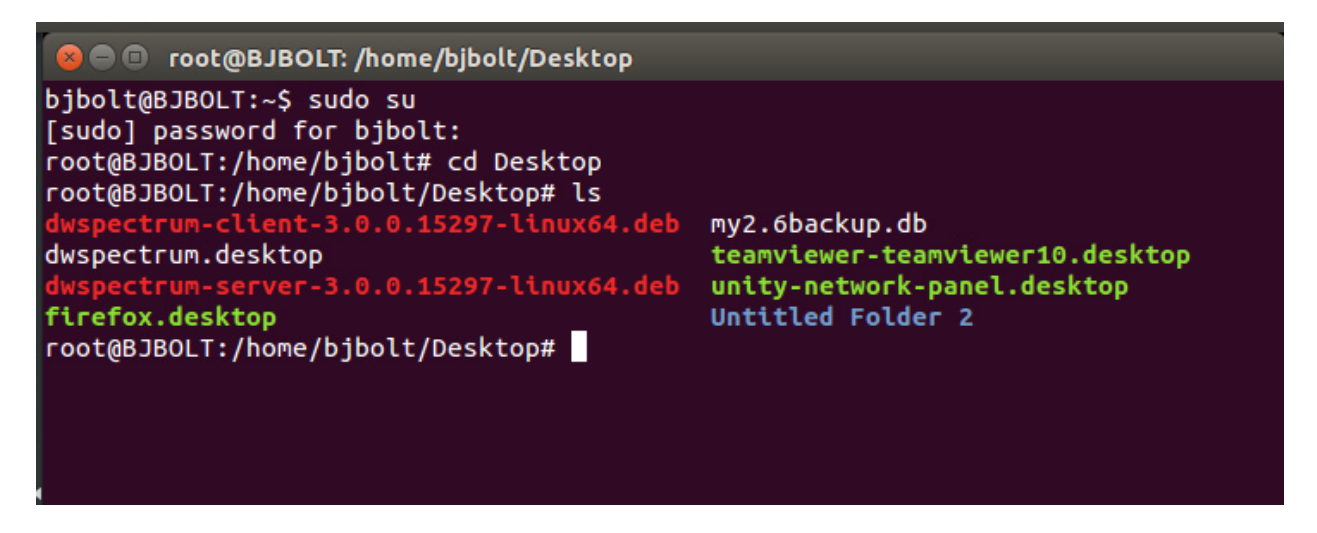

<u>Step 13:</u> Type in *dpkg –i dwspectrum-server* and press **TAB**. Then press **ENTER**. ("Tab" will auto fill the rest so you don't have to type in the whole filename!)

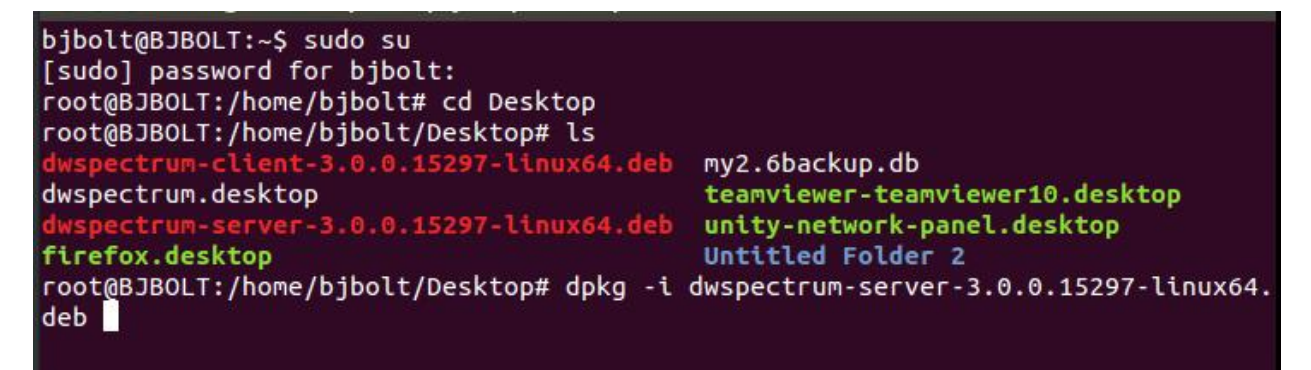

**Step 14:** The system will now update your server to 3.0!

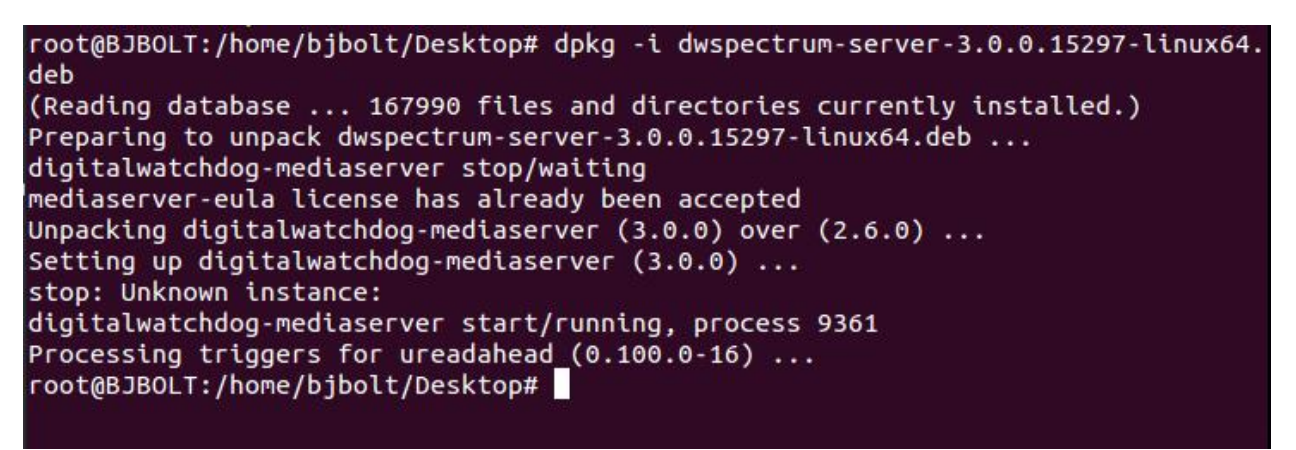

**Step 15:** Now, type in *dpkg –i dwspectrum-client* and press **TAB**. Then, press **Enter**. You will see the client install the update.

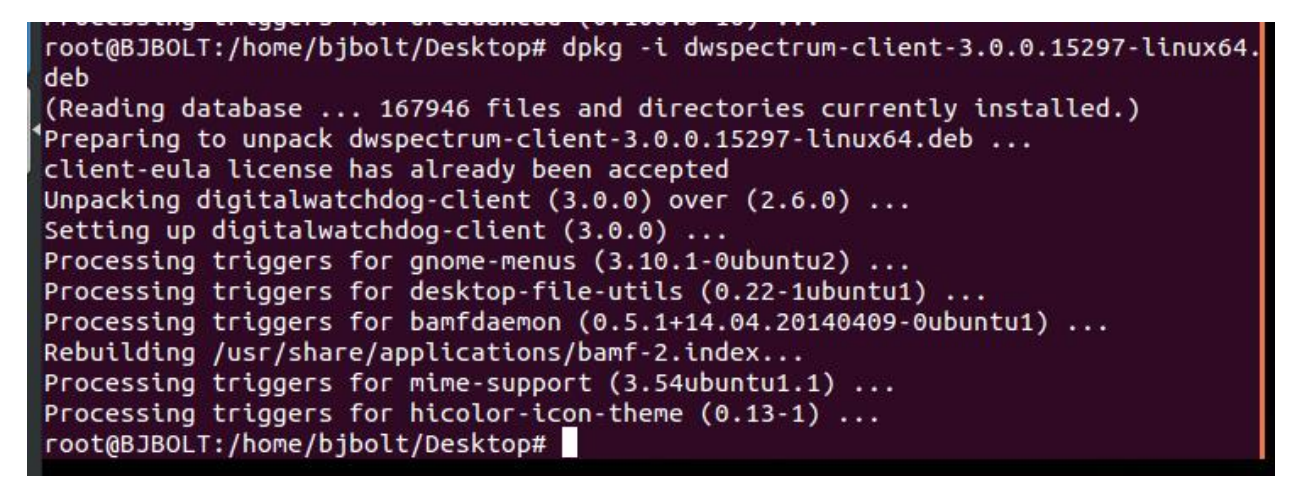

# **Backing Up the Spectrum 3.0 Database**

Step 16: Left-click the

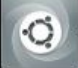

icon and type in dw to pull up Spectrum. Left-click on the DW software. (Your

old shortcut won't work, so use this method for now)

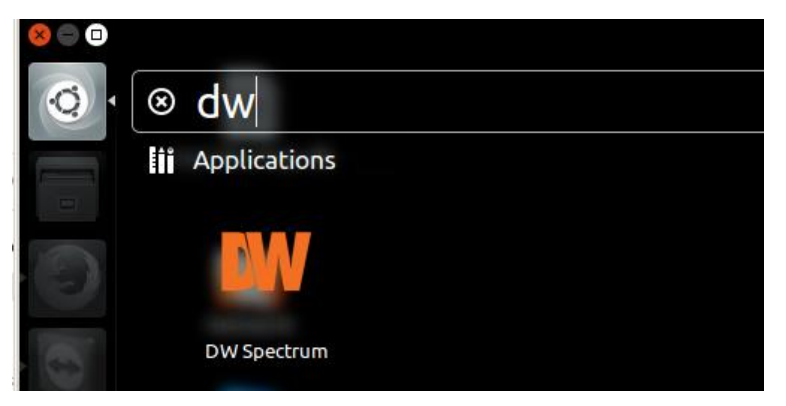

Page 6 of 18

<u>Step 17:</u> Select your server from the list. The system will prompt you to apply your login credentials. Log in as an administrator.

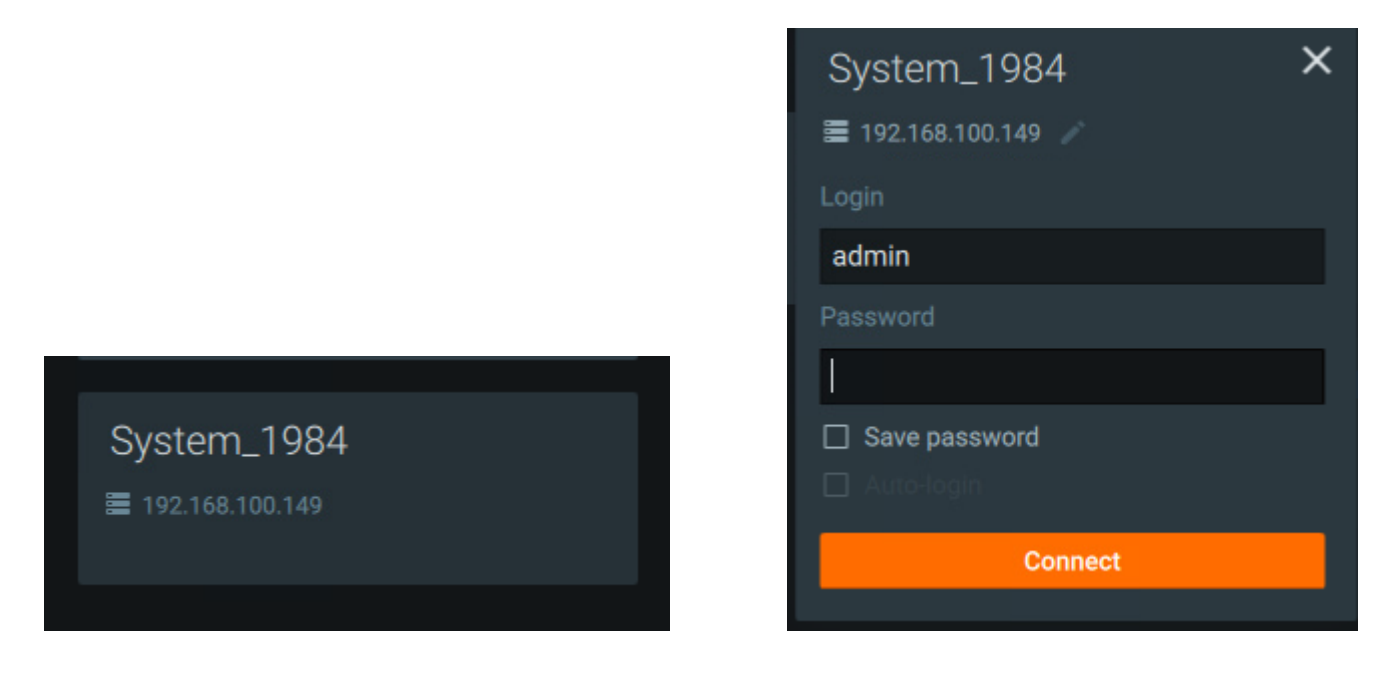

**Step 18:** Similar to steps 1 through 5, we will now go to the new and go to **SYSTEM** and go to **SYSTEM** 

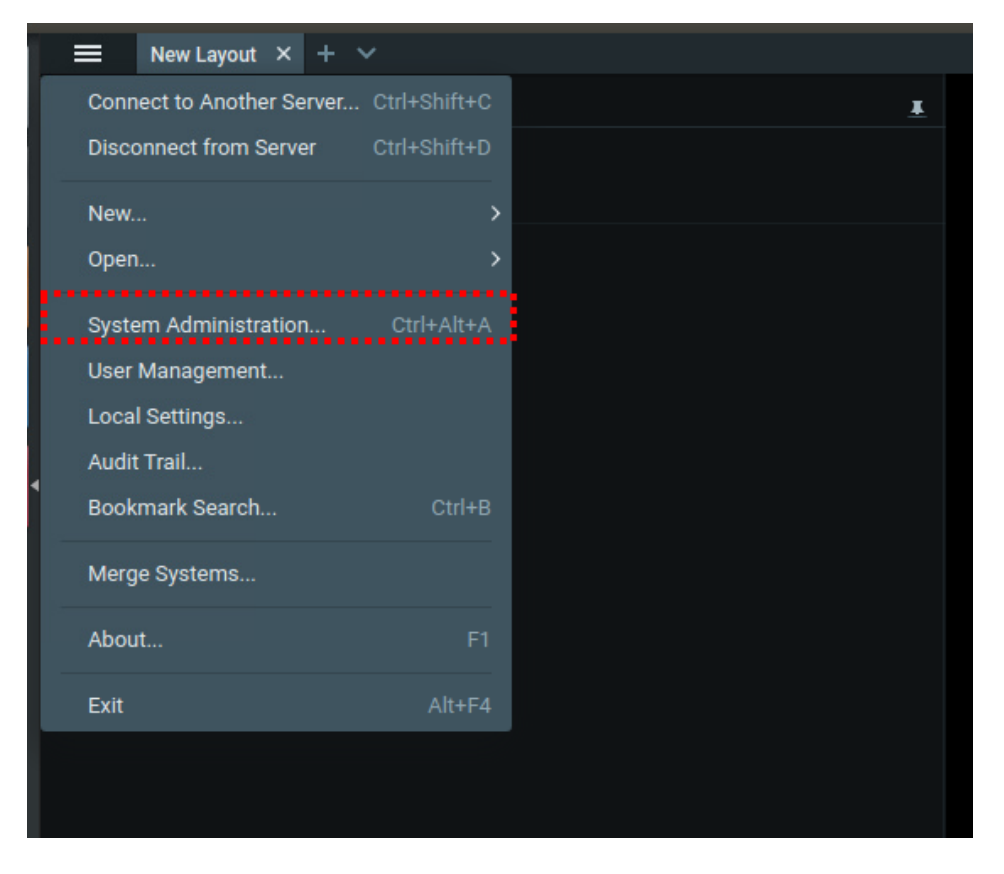

#### Step 19: Left-click on CREATE BACKUP

| 😣 🗉 System Adr                             | ninistration            |                          |                 |                       |           |
|--------------------------------------------|-------------------------|--------------------------|-----------------|-----------------------|-----------|
|                                            |                         |                          |                 | chronization DW Cloud |           |
| System_19                                  | 984 🗡                   |                          |                 |                       |           |
| Ŷ                                          | 4                       | କ କ<br>     <br>         | <b>8</b>        |                       |           |
| Event Rules                                | Event Log               | Camera List              | Audit Trail     | Health Monitoring     | Bookmarks |
| System Settings                            |                         |                          |                 |                       |           |
| ☑ Enable cameras a<br>☑ Enable audit trail | and servers auto discov | rery                     |                 |                       |           |
| 🗹 Send anonymous                           | usage and crash statis  | stics to software develo | opers (recommen |                       |           |
| Allow System to a                          | optimize camera settin  | gs (recommended)         |                 |                       |           |
| Backup and Resto                           | re                      |                          |                 |                       |           |
| Create Backup                              | Restore from Bac        | kup                      |                 |                       |           |
|                                            |                         |                          |                 |                       |           |
|                                            |                         |                          |                 |                       |           |
|                                            |                         |                          |                 |                       |           |
|                                            |                         |                          |                 |                       |           |
|                                            |                         |                          |                 |                       |           |
|                                            |                         |                          |                 | ок Аррі               | y Cancel  |

**Step 20:** This should look familiar. Make sure the pathing is still the same as the previous backup, and name the new backup *my3.0backup*. Left-click **OK**. The database should be saved successfully.

| Look in: $\blacksquare$ /home/bjbolt/Desktop $\checkmark \leftrightarrow \rightarrow \uparrow \blacksquare$ $\blacksquare$ |    |
|----------------------------------------------------------------------------------------------------|----|
|                                                                                                    |    |
| Size Type Date Modified                                                                                                    |    |
| my2.6backup.db 394 KB db File 8/3/17 8:22 AM                                                                               |    |
|                                                                                                    |    |
|                                                                                                    |    |
|                                                                                                    |    |
|                                                                                                    |    |
| File name: my3.0backup Save                                                                                                | I) |
| Files of type: Database Backup Files (*.db)                                                                                |    |

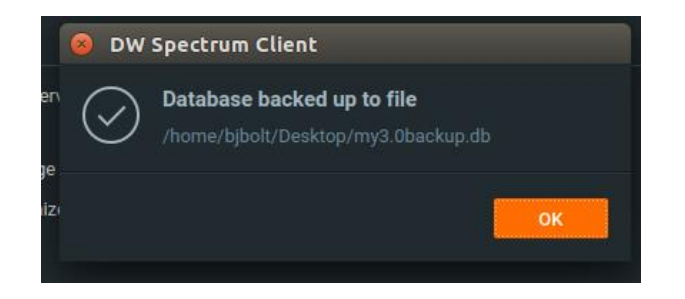

**Step 21:** You should take the opportunity to write down your licenses at this point. The database backup will back up your user names, camera names, and other settings, but it does **NOT** backup your license keys. Close and re-open Terminal. Type in the following commands:

\*NOTE\* "bjbolt" should be replaced with your unit's name, such as "bjcube" for example.

sudo su ENTER. Type admin. ENTER.

cd /opt/digitalwatchdog/mediaserver/var/ ENTER.

cp ecs.sqlite /home/bjbolt/Desktop/ ENTER.

cp ecs\_static.sqlite /home/bjbolt/Desktop/ ENTER.

cd /home/bjbolt/Desktop/ ENTER.

chmod 777 ecs.sqlite ENTER.

chmod 777 ecs\_static.sqlite ENTER.

The Terminal should look something like this:

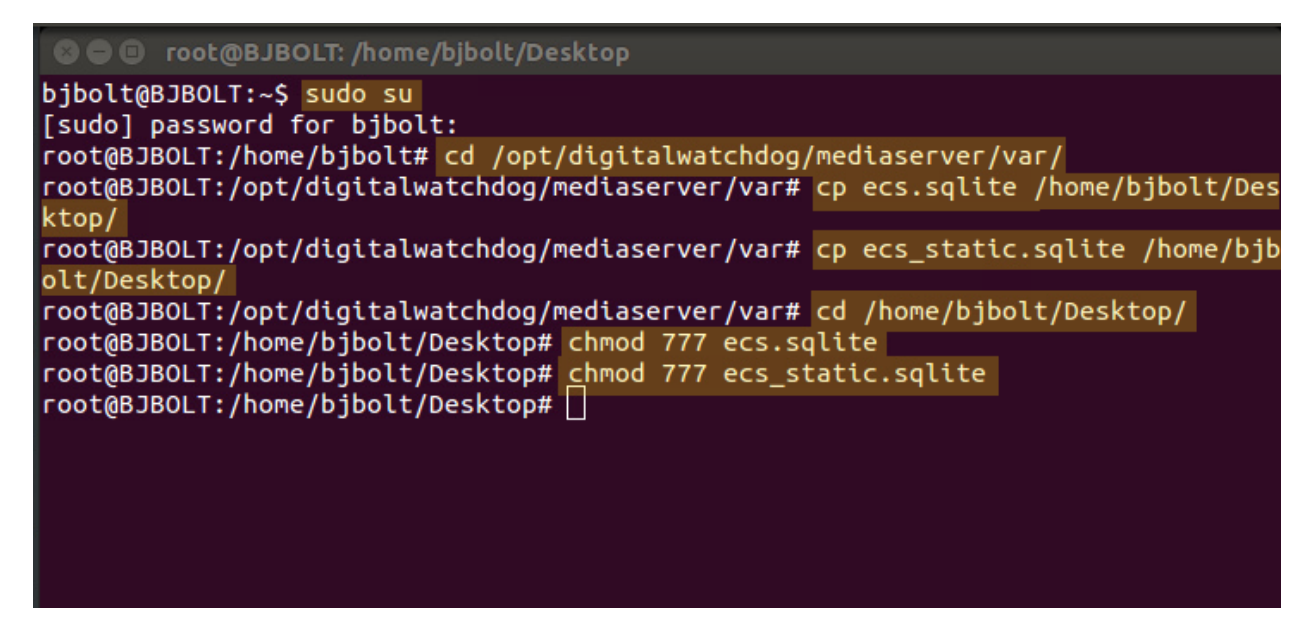

## **UNINSTALLING SPECTRUM 3.0 ENTIRELY**

**Step 22:** Close the Spectrum Client. Close Terminal (it will ask if you're sure, press yes). Re-open Terminal with **CTRL + ALT + T**. Type in *sudo su* and press **ENTER** again. Type in *admin* again and press **ENTER**.

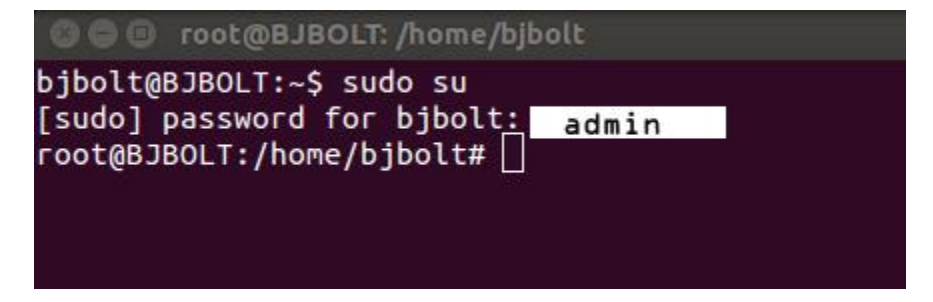

**<u>Step 23</u>**: Type in the following. At the end of each line, press **ENTER**:

apt-get remove --purge digitalwatchdog-mediaserver (Press "Y" and ENTER)

Use the Arrow Keys to navigate to "Remove the Database" and press ENTER

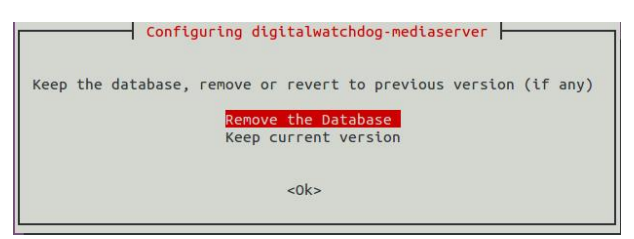

apt-get remove --purge digitalwatchdog-client (Press "Y" and ENTER)

apt-get autoremove

apt-get autoclean

apt-get clean

echo PURGE | sudo debconf-communicate digitalwatchdog-mediaserver

Once done, the terminal should look something like this:

root@BJBOLT:/home/bjbolt# apt-get remove --purge digitalwatchdog-mediaserver Reading package lists... Done Building dependency tree Reading state information... Done The following packages will be REMOVED: digitalwatchdog-mediaserver\* 0 upgraded, 0 newly installed, 1 to remove and 0 not upgraded. After this operation, 203 MB disk space will be freed. Do you want to continue? [Y/n] Y (Reading database ... 168587 files and directories currently installed.) Removing digitalwatchdog-mediaserver (3.0.0) ... digitalwatchdog-mediaserver stop/waiting dpkg: warning: while removing digitalwatchdog-mediaserver, directory '/opt/digit alwatchdog/mediaserver/share/dbsync-2.2/bin' not empty so not removed dpkg: warning: while removing digitalwatchdog-mediaserver, directory '/opt/digit alwatchdog/mediaserver/etc' not empty so not removed Processing triggers for ureadahead (0.100.0-16) ... root@BJBOLT:/home/bjbolt# apt-get remove --purge digitalwatchdog-client Reading package lists... Done Building dependency tree Reading state information... Done The following packages will be REMOVED: digitalwatchdog-client\* 0 upgraded, 0 newly installed, 1 to remove and 0 not upgraded. After this operation, 278 MB disk space will be freed. Do you want to continue? [Y/n] \ (Reading database ... 168154 files and directories currently installed.) Removing digitalwatchdog-client (3.0.0) ... dpkg: warning: while removing digitalwatchdog-client, directory '/opt/digitalwat chdog' not empty so not removed Processing triggers for hicolor-icon-theme (0.13-1) ... Processing triggers for gnome-menus (3.10.1-Oubuntu2) ... Processing triggers for desktop-file-utils (0.22-1ubuntu1) ... Processing triggers for bamfdaemon (0.5.1+14.04.20140409-0ubuntu1) ... Rebuilding /usr/share/applications/bamf-2.index... Processing triggers for mime-support (3.54ubuntu1.1) ... root@BJBOLT:/home/bjbolt# apt-get autoremove Reading package lists... Done Building dependency tree Reading state information... Done 0 upgraded, 0 newly installed, 0 to remove and 0 not upgraded. root@BJBOLT:/home/bjbolt# apt-get autoclean Reading package lists... Done Building dependency tree Reading state information... Done root@BJBOLT:/home/bjbolt# apt-get clean root@BJBOLT:/home/bjbolt# echo PURGE | sudo debconf-communicate digitalwatchdogmediaserver 0 root@BJBOLT:/home/bjbolt#

This concludes the complete uninstall of Spectrum 3.0.

# **Clean Installing Spectrum 3.0**

**Step 24:** Type in *clear* to clean up the Terminal. Once again, we will change the directory to the Desktop by typing in *cd Desktop* and list the files by typing in *ls*. (This is just step 12 again!)

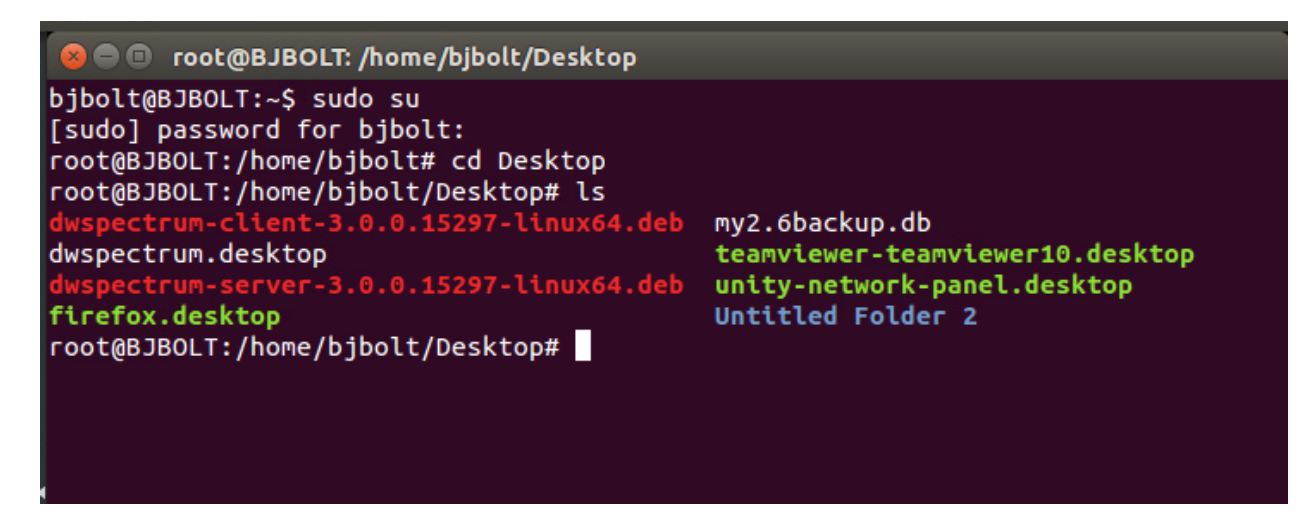

<u>Step 25:</u> Now follow step 13 again! Type in *dpkg –i dwspectrum-server* and press **TAB.** Then press **ENTER**. This time, the system will ask for you to access the End Users License Agreement (EULA). If you accept, press **TAB** then **Enter**. Then use the arrow keys to navigate to **YES** if you accept the terms and press **ENTER**.

| 🜍 🖨 🕒 root@BJBOLT: /home/bjbolt/Desktop                                                                                                    |   |
|----------------------------------------------------------------------------------------------------|---|
| Package configuration                                                                                                    |   |
| Configuring digitalwatchdog-mediaserver                                                                                                    | ٦ |
| Unpacking, installing and using this software indicates you have read<br>and understood the Agreement below and that you accept its terms.<br>Should you be unable or unwilling to accept these terms, do not unpack,<br>install or use this software. You should contact Digital Watchdog if<br>you wish to raise any questions regarding the terms of the Agreement<br>below before you unpack, install and use this software. |   |
| END USER LICENSE AGREEMENT                                                                                                    |   |
| In consideration of the rights and restrictions included in this                                                                                                    |   |
| <0k>                                                                                                    |   |
|                                                                                                    |   |
|                                                                                                    |   |

| Configuring digitalwa                                                        | atchdog-mediaserver                      |
|------------------------------------------------------------------------------|------------------------------------------|
| In order to install this package, you accepting will cancel the installation | must accept the license terms. Not<br>n. |
| I accept the EULA license terms.                                             |                                          |
| <yes></yes>                                                                  | <no></no>                                |
|                                                                              |                                          |

**<u>Step 26</u>**: Now, follow step 15 again, by typing in *dpkg –i dwspectrum-client* and pressing **TAB**, then **ENTER**.

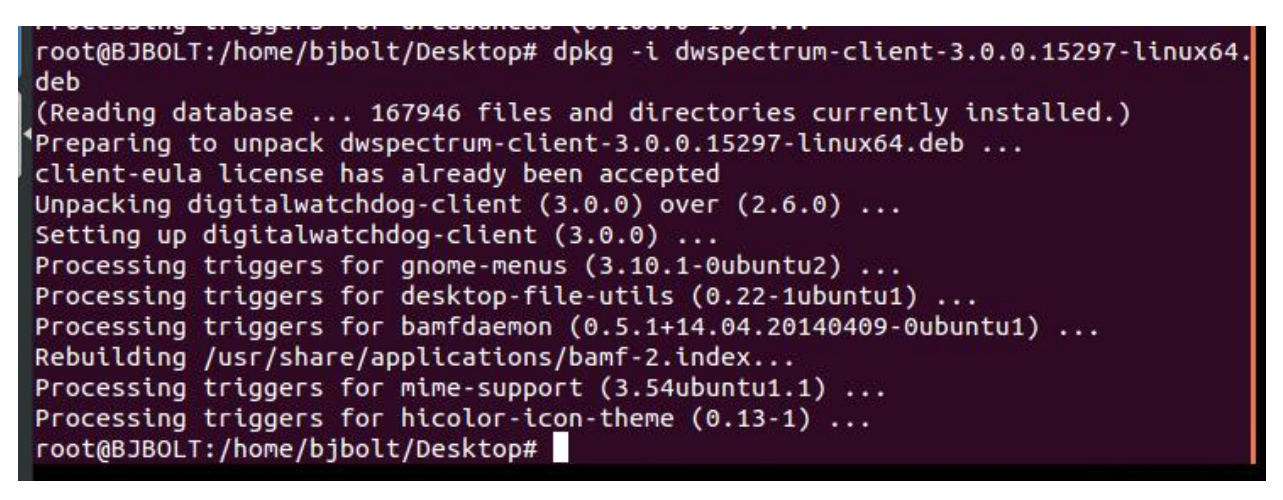

**<u>Step 27</u>**: Close the Terminal. Go to the icon again, and type in **DW** in the search. Click and drag the DW icon to the desktop or sidebar for easy access. Open Spectrum.

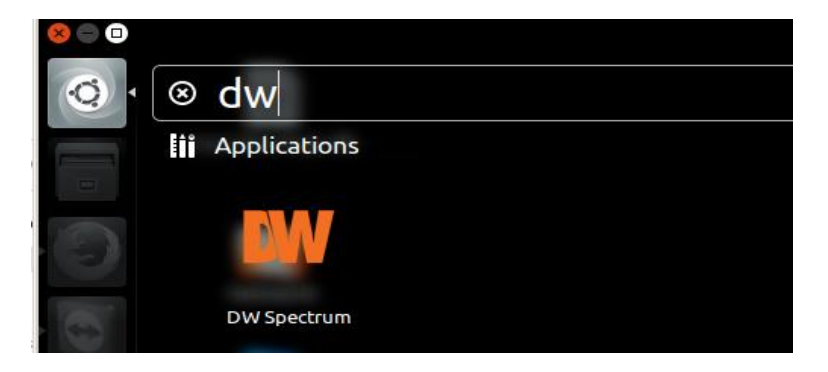

**Step 28:** Spectrum will now register the install as a first time setup. Select the "Click to Setup" option.

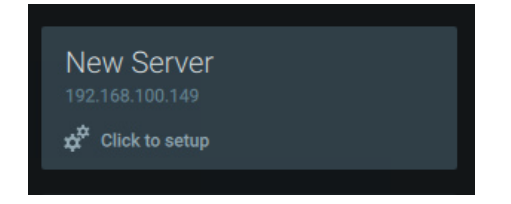

Step 29: Select the "setup New System" option.

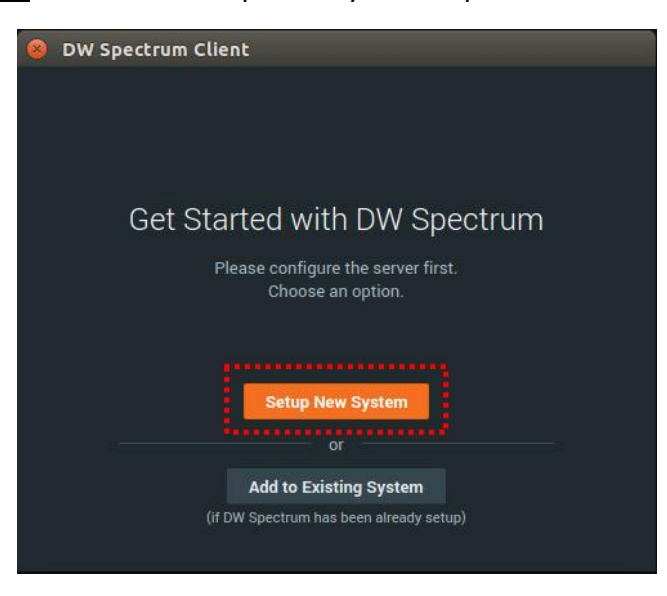

**Step30:** Provide the Server with a name of your choosing. Alphanumerical characters are the only suggested characters. You can also select more advanced options as well. After choosing your options, select **NEXT**.

| 😣 DW Spectru | m Client                                                                       |                             |
|--------------|--------------------------------------------------------------------------------|-----------------------------|
|              |                                                                                |                             |
|              | Enter System Name                                                              |                             |
|              | Enter bystern Name                                                             |                             |
|              | It will help to identify or find System.                                       |                             |
|              |                                                                                |                             |
|              |                                                                                |                             |
|              | BJBOLT                                                                         |                             |
|              |                                                                                |                             |
|              |                                                                                |                             |
|              | Advanced system settings                                                       |                             |
|              | Advanced system settings                                                       |                             |
| ←            |                                                                                | Next →                      |
|              |                                                                                |                             |
| DW Spect     | um Client                                                                      |                             |
| o ow specci  | un cuenc                                                                       |                             |
|              |                                                                                |                             |
|              | Advanced system set                                                            | ttinas                      |
|              |                                                                                |                             |
| R            | Allow device setting optimization                                              |                             |
|              |                                                                                |                             |
| R            | Enable device auto discovery                                                   |                             |
| 2<br>2       | Enable device auto discovery<br>Send anonymous usage statistics and            | d crash                     |
| R<br>R       | Enable device auto discovery<br>Send anonymous usage statistics and<br>reports | 1 crash                     |
| 8<br>9<br>4  | Enable device auto discovery<br>Send anonymous usage statistics and<br>reports | i crash<br>Next <del></del> |

Page 14 of 18

**Step 31:** Create a new password. Spectrum 3.0 requires that the password be at least eight (8) characters long. The default our servers come with is *admin1234*.

| 😣 DW Spectru | m Client                                                                           | 2      |
|--------------|------------------------------------------------------------------------------------|--------|
| Set u        | p an administrator pass                                                            | sword  |
|              | admin                                                                              |        |
|              | Password                                                                           |        |
|              | Repeat password                                                                    |        |
|              | 🗹 Save password                                                                    |        |
|              | Password must contain different types of<br>characters and have at least 8 symbols |        |
| ←            |                                                                                    | Next → |

Step 32: Your system is now installed with a fresh version of Spectrum. With no licenses and a fresh database!

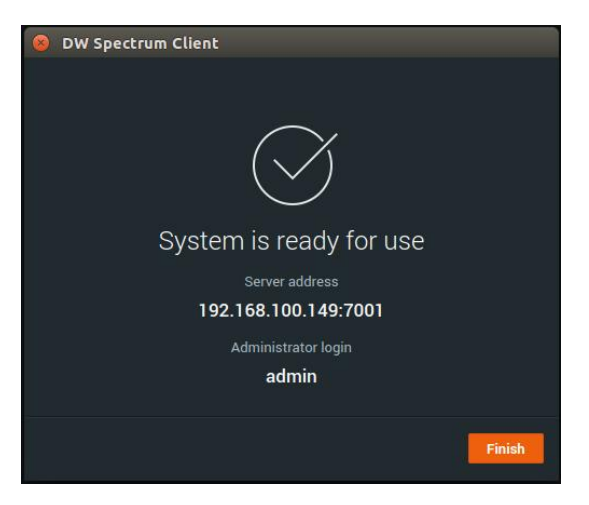

### **Restoring the 3.0 Database**

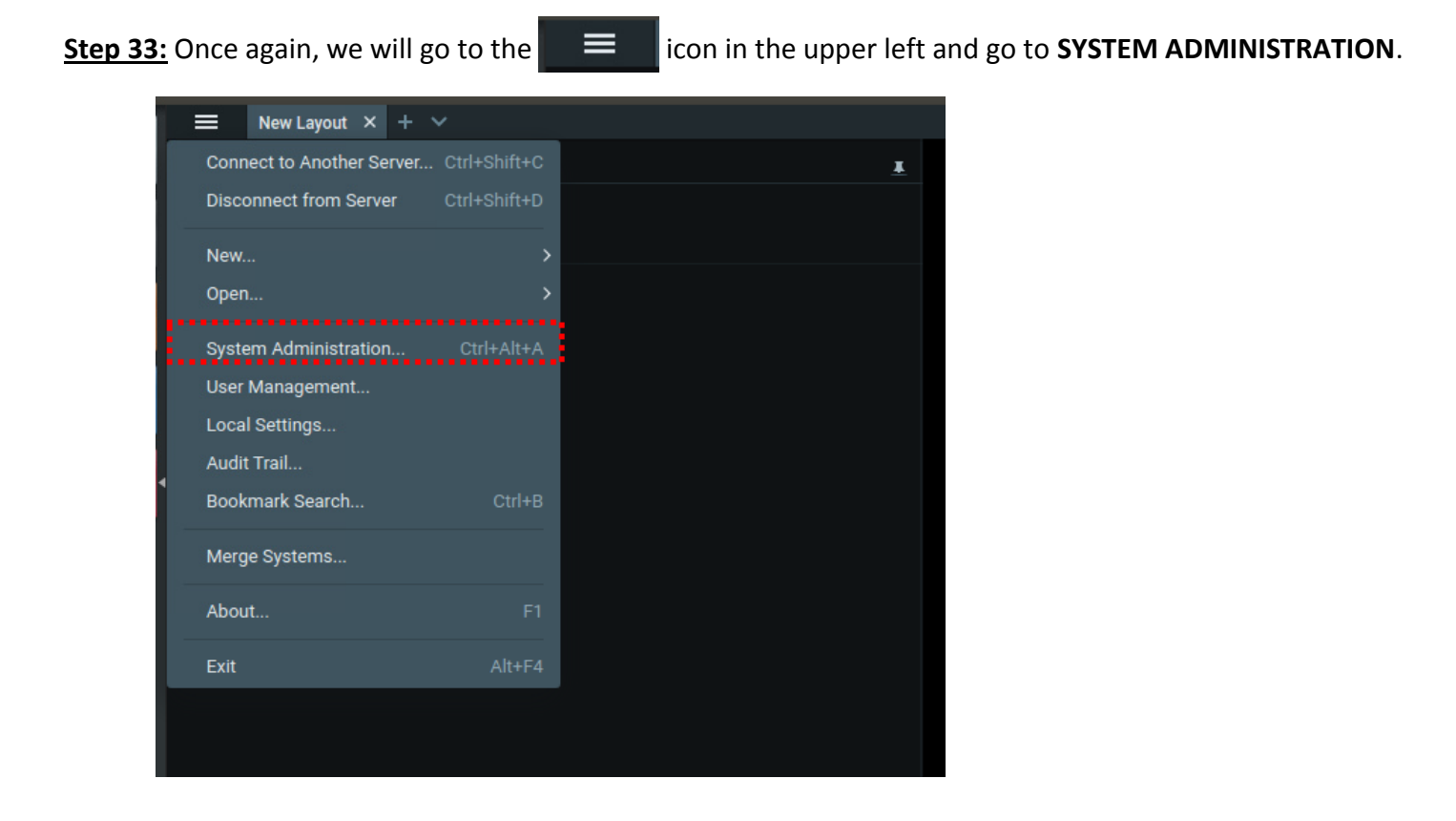

**<u>Step 34:</u>** Go to the "General" tab, then this time, select **RESTORE FROM BACKUP**.

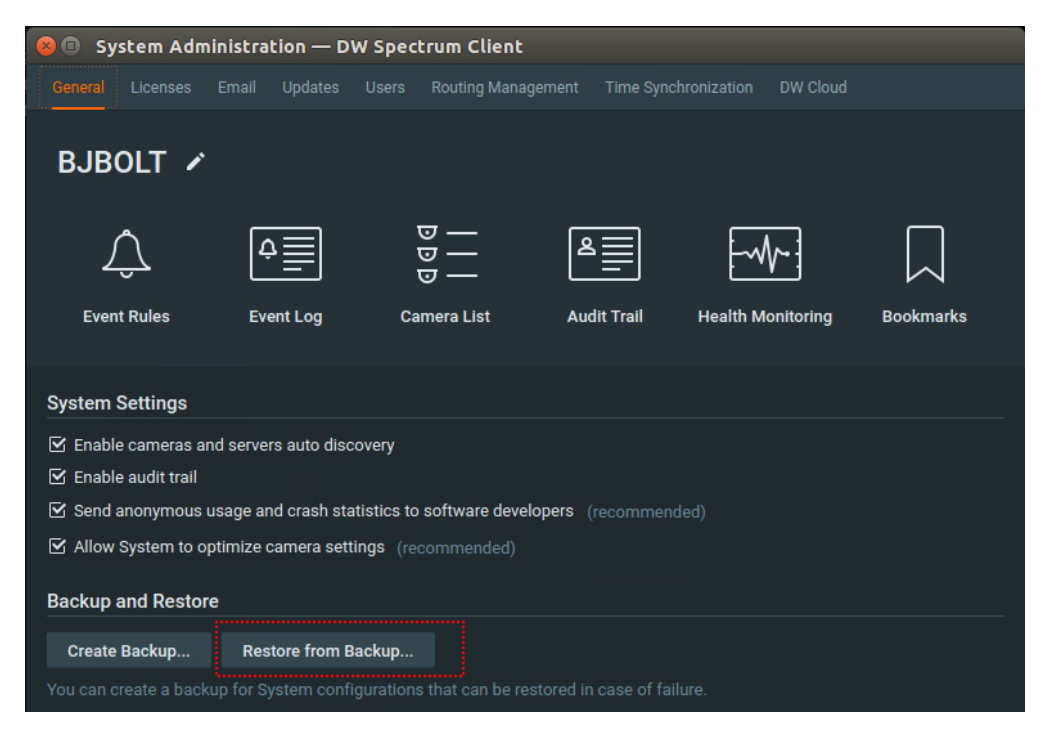

**Step 35:** The file pathing should still be the same. Select the 3.0 backup that you created earlier and select **OPEN**.

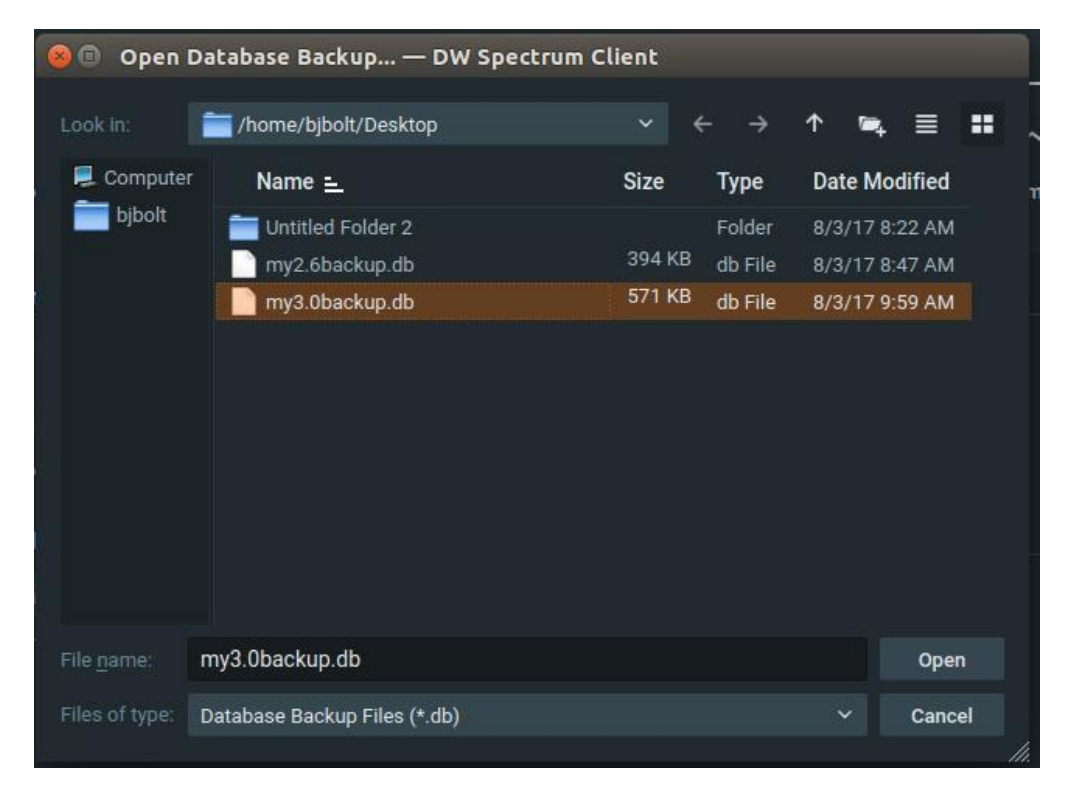

<u>Step 36:</u> The system will ask if you are sure you wish to recover the database. Select **YES** and the system should successfully restore it. The media server will then restart and reconnect on its own.

| ?         | <b>Restore database?</b><br>System configuration will be restored from backup,<br>Server application will be restarted. |
|-----------|----------------------------------------------------------------------------------------------------|
|           | OK Cancel                                                                                                    |
| $\oslash$ | Database successfully restored<br>Server application will restart shortly.                                              |
|           | ок                                                                                                    |

<u>Step 37:</u> Note that the password on the restored database will be the password you created on the fresh install. At this point, we need to restore the licenses. Close and open the terminal one last time. Now, type in;

sudo su ENTER. Type in admin ENTER.

stop digitalwatchdog-mediaserver

cd Desktop ENTER.

cp ecs.sqlite /opt/digitalwatchdog/mediaserver/var/ ENTER.

cp ecs\_static.sqlite /opt/digitalwatchdog/mediaserver/var/ ENTER.

start digitalwatchdog-mediaserver

The Terminal should look like this:

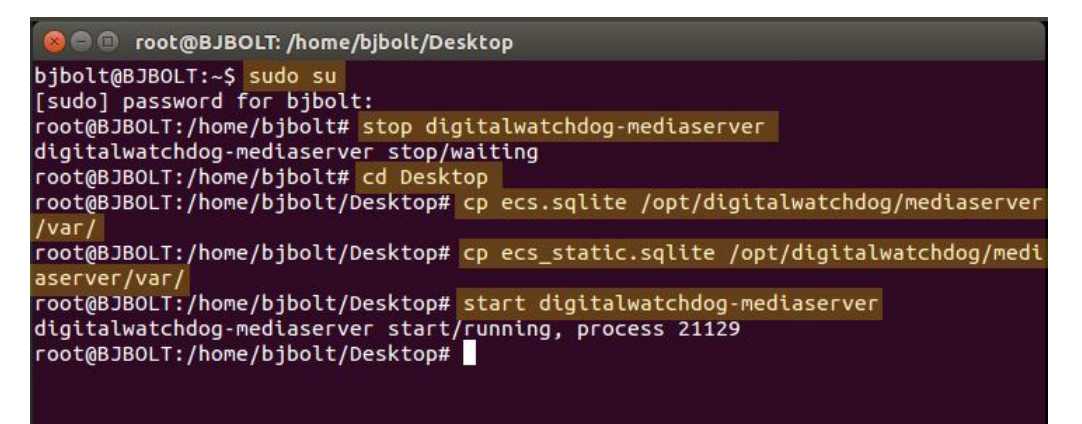

Close the terminal. You have just copied your licenses over to the new install!

**<u>Step 38</u>**: Open the Spectrum and verify all the resources and licenses have been restored.